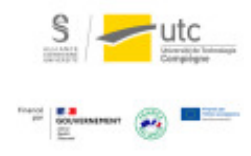

# Tutoriel : Outil de détection du plagiat (Compilatio)

Version : M.À.J. V.1.1

Date : 08/03/2024

Auteur(s): Cellule d'Appui Pédagogique UTC

## Table des matières

| Introduction                              | 3  |
|-------------------------------------------|----|
| 1. Définir le plagiat                     | 4  |
| 2. À partir de l'ENT                      | 5  |
| 3. Sur la plate-forme Moodle              | 8  |
| 3.1. Activer la détection                 | 8  |
| 3.2. Ajout à la bibliothèque de référence | 9  |
| 3.3. Réglages des seuils                  | 9  |
| 3.4. Analyse                              | 9  |
| 4. Rapport d'analyse                      | 11 |

## Introduction

L'outil anti-plagiat Compilatio permet de détecter des similitudes entre une bibliothèque de référence et les travaux des étudiants. Vous pouvez l'utiliser pour vérifier les devoirs rendus par vos étudiants.

Lorsque vous demandez des travaux à vos étudiants, vous attendez d'eux à ce qu'ils effectuent des recherches, comparent et analysent les sources et choisissent celles qui sont pertinentes pour leur devoir. Vous souhaitez évaluer leur travail personnel et non pas leur capacité à recopier le travail d'autrui.

Vous pouvez utiliser un logiciel de détection du plagiat qui vous rassurera sur le côté personnel du travail de l'étudiant, obligera les étudiants à bien citer leurs sources et ainsi leur fera prendre de bonnes habitudes.

### Détecter le plagiat c'est donc :

- Instaurer les bonnes conduites de citation.
- Mettre en place un climat de confiance.
- Gagner du temps dans la correction : ne pas lire les devoirs clairement plagiés et recevoir des travaux plus synthétiques.

#### A

Il faudra cependant prendre le temps en amont d'expliquer les règles de citation aux étudiants et les prévenir de l'utilisation d'un tel outil.

## 1. Définir le plagiat

Avant d'utiliser cet outil, vous vous assurerez que vos étudiants :

- maîtrisent les règles de citation.
- sachent ce qu'est le plagiat.

Une connaissance des règles légales, des bonnes pratiques et de vos attentes sont indispensables pour que les étudiants agissent en connaissance de cause. Prévoyez un temps d'information et d'échange pour vérifier leur compréhension.

### 

Une connaissance des règles légales, des bonnes pratiques et de vos attentes sont indispensables pour que les étudiants agissent en connaissance de cause. Prévoyez un temps d'information et d' échange pour vérifier leur compréhension.

#### <u>\_\_\_\_</u>

Il existe aussi des ressources disponibles en ligne pour se former ou faire un rappel. Vous trouverez notamment :

- 10 bonnes pratiques à connaître<sup>[https://www.universite-lyon.fr/vie-des-campus/bien-vivre-dans-nos-campus /documentation-et-bibliotheques/campagne-anti-plagiat-de-l-universite-de-lyon-11180.kjsp?RH=1486549883597]</sup>
- un tableau récapitulatif<sup>[https://etu.u-bordeaux-montaigne.fr/fr/etudes-et-scolarite/examens/plagiat.html]</sup>
- un quiz pour vérifier ses connaissances<sup>[https://www.univ-angers.fr/fr/vous-etes/etudiant-e/examens/plagiat.</sup>

### $\star$

À l'UTC, vous avez deux possibilités pour utiliser cet outil : depuis l'ENT ou à partir de la plate-forme Moodle.

## 2. À partir de l'ENT

1 Connectez-vous à l'ENT.

```
2 Dans « Menu », cliquez sur « Utilitaires » > « Anti-plagiat » > « Outil
antiplagiat ».
```

| ۲.         | ANTI-PLAGIAT         |  |
|------------|----------------------|--|
| Documen    | itations antiplagiat |  |
| Outil anti | plagiat              |  |
|            |                      |  |
|            |                      |  |
|            |                      |  |
|            |                      |  |
|            |                      |  |

3 Cliquez sur « J'ajoute des documents ».

| by compilatio.net              | BIENVENUE DANS VOTRE GUMPTE GREDE                                                                     | ESPACE DE STOCKAGE                                         |
|--------------------------------|----------------------------------------------------------------------------------------------------|------------------------------------------------------------|
|                                | Pour toute analyse lancée maintenant, le temps                                                        | s de traitement estimé est de 58 minutes                   |
|                                | Dont 40 minutes en tile d'attente et 18 minutes d'<br>Données mises à jour toutes les minutes d'aprés | lanaligse<br>Irea données des sousante derruéves minutes   |
| Reckercher dans ites documents | 🔚 DOSSIER PAR DÉFAUT 🔹                                                                                | •                                                          |
| AND REPORTED THE DE RÉFÉRENCES | + 1 document                                                                                          | COLLECTE & PARTAGE                                         |
| THE DECOMPCE OF REFERENCES     | <ul> <li>0 document remis</li> </ul>                                                                  | ce.compilatio.net/doosients/w2                             |
| MES DOSSIERS                   |                                                                                                    |                                                            |
| Dossier par défaut             | J'ajoute des documents                                                                                | Je me fais remettre des documents                          |
| Créer un nouveau dossier       |                                                                                                    | Légende : 🔅 Augustance 🌒 😑 🛑 Austerburger 🛕 Ausse 😗 zwar   |
| CORBEILLE                      | Tout cocher                                                                                           | « (1-1) )) Trier par: Date de dépêt                        |
|                                | 👘 🗀 🥼 😹 Formation pédagogique Chargé le 27/01/2020 à 10.0                                             | namérique (veiçénut)<br>69 par veces-même <u>e d'infos</u> |
|                                |                                                                                                    |                                                            |

4 Déposez vos fichiers à analyser.

5 Choisissez entre l'analyse immédiate ou différée et l'ajout des documents à la bibliothèque de référence.

```
6 Cliquez sur « Valider le chargement des documents pour analyse ».
                                                                            Chargement multiple 🖂
              IL BIBLIOTHÈQUE DE RÉFÉRENCES
                                                  TYPE DE CHARGEMENT
                                                                                                                                er au de
                                                                                                                                                    FORMATS SUPPORTÉS
                                                                             DÉPLACER VOS FICHIERS DANS CE CADRE
                   MES DOSSIERS
                                                                                                                                                   Fichier texte (.bd)
                                                                                               OU
                 Dossier par défaut
                                                                                                                                                        Fichier Word (.doc & .docs)
                                                                                                                                                    ×
                                                     Chargez jusqu'à 10 documents à la fois. Une archive zip peut contenir 20 fichiers maximum. La taille totale du
                                                                                                                                                        Fichier Excel (xis & xisa)
                😨 Créer un nouveau d
                                                                                chargement ne doit pas excéder 20 Me.
                                                                                                                                                        Fichier Open Office (.odf)
              CORBELLE
                                                                                                                                                    Fichier Acrobat (, pdf)
                                                    INDICATIONS
                                                                                                                                                    Fichier Powerpoint ( ppt & .ppt))
                                                                                                                                                    -
                                                                                                                                                        Fichier Rich Text Format (.45)
                                                                                                                                                    Fichier Winzip (zip)
                                                        didacticiel votar
didacticiel votar decx ( 18715 | <u>Banasiphar les informations</u>
                                                                                                                                          0
                                                    E
                                                                                                                                                   Fichier LaTeX (10)
                                                    Analyse immédiate
                                                                           NON
                                                                                                                                                   Attention : les fichiers PDF générés à partir
                                                   Ajouter à la bibliothèque de références ?
                                                                                                                                                   de fichiers LaTeX peuvent être mai
                                                                                             OUL
                                                                                                                                                   interprétés. Il est recommandé de placer la
                                                                                                                                                   commande fusepackage(71)/fontenc)* dans
                                                                                                                                                   l'en-tête du fichier Lateil servent à générer le
                                                                                                                                                   fichier PDF
 A
```

L'analyse prend un certain temps, prévoir un jour d'analyse pour une dizaine de documents.

| Rechercher dans mes documents             | DOSSIER                                                  | PAR DÉFAUT 🌞 🔸                                                                                                    |                                                    |                                                                                                    |        |
|-------------------------------------------|----------------------------------------------------------|----------------------------------------------------------------------------------------------------|----------------------------------------------------|----------------------------------------------------------------------------------------------------|--------|
| <u>, ILE</u> , BIBLIOTHÈQUE DE RÉFÉRENCES | <ul> <li>1 document</li> <li>0 document remis</li> </ul> | <b>co</b>                                                                                                    | LLECTE & PARTAGE                                   | 2 of Mair                                                                                                    |        |
| MES DOSSIERS                              |                                                          |                                                                                                    |                                                    |                                                                                                    |        |
| Dossier par défaut                        | 8                                                        | J'ajoute des documents                                                                                                    | Je me fais                                         | s remettre des documents                                                                                                    |        |
| 50 Créer un nouveau dossier               |                                                          |                                                                                                    |                                                    |                                                                                                    |        |
|                                           |                                                          | Légende : 🛟 mayar                                                                                                    | e sues 🛛 🔴 🔴 Mauna sue                             | ayaa 🔥 daadaa 😗 Daaw                                                                                                    |        |
| CORBELLE                                  | Tout cocher                                              | Légende : 🛟 Augus                                                                                                    | ersons 🕚 💛 🥐 Mounterson<br>(( ( 1-1 ) )))          | orise 🛕 dentes 🌓 trear<br>Triër par : Date de dépôt                                                                                            | ~      |
| CORBENLE                                  | Tout cocher                                              | Légende : 🎲 August                                                                                                    | e sourt 🌒 🔴 🛑 Manufact fan<br>(( ( 1-1 ) )))       | vier 🛕 river 🌒 rear<br>Trier par : Date de dépôt                                                                                               | -<br>0 |
| CORBERLE                                  | Tout cocher                                              | Légende : 🛟 respec<br>Formation pédagogique numérique (propénal)<br>Chargé la 27/01/2028 à 18:09 par sous-même <u>=.0mba</u> | eases ( 1-1 ) ))<br>(( ( 1-1 ) ))<br>(( ( 1-1 ) )) | vier 🛕 menne 🌓 menne<br>Triter par: Date de dépôte<br>Béts<br>Propriétés du document                                                           | \$     |
| CORBERLE                                  | Tout cocher Tout cocher Tout cocher                      | Légende : 🎲 Anyres                                                                                                    | naurt ● ● naudrifen<br>《(1-1)》<br>《(1-1) <u>》</u>  | Trier par : Date de dépôt<br>Trier par : Date de dépôt<br>Bits<br>Propriétés du document<br>Consulter le rapport                               | \$     |
| CORBELLE                                  | Tout cocher                                              | Légende : 🔥 August                                                                                                    | nsurt ● ● neuds file<br>《 (1-1 ) 》<br>《 (1-1 ) 》   | Vier A como Date de dépôt<br>Trier par: Date de dépôt<br>B4%<br>Propriétés du document<br>Consulter le rapport<br>Télécharger le rapport (PDF) | 1      |

## 3. Sur la plate-forme Moodle

L'outil est utilisable avec l'activité « Devoir » sur Moodle.

La détection du plagiat n'est pas activée par défaut sur la plate-forme, il faut le paramétrer pour chaque devoir.

## 3.1. Activer la détection

### 

1 Dans les paramètres de l'activité « Devoir » , déroulez l'onglet « plugin de détection de plagiat Compilatio » .

```
2 Sélectionnez « Oui » pour « Permettre de détecter les similitudes avec
```

```
Compilatio »
```

|             | ♣ Accueil ▲ Tableau de bord 	Événements 	Mes cours                 |
|-------------|--------------------------------------------------------------------|
| Varvigation | Réglages de remises en groupe                                      |
|             | Notifications                                                      |
|             | - Plugin de détection de plagiat Compilatio                        |
|             | Permettre de détecter les similitudes avec Compilatio              |
|             | Manuel                                                             |
|             |                                                                    |
| Vous pour   | vez choisir une analyse immédiate, programmée ou manuelle.         |
|             | <ul> <li>Plugin de détection de plagiat Compilatio</li> </ul>      |
| F           | Permettre de détecter les similitudes avec Oui 🌩                   |
|             | Lancement des analyses  Manuel  Immédiat                           |
| D           | Date d'analyse (lancement programmé Programmé e 2020 e 21 e 18 e 🛗 |

08/03/2024

## 3.2. Ajout à la bibliothèque de référence

Vous pouvez ajouter les documents à la bibliothèque de référence ou non (attention aux multiples versions d'un même travail).

|                                                              | 0 |        |    |
|--------------------------------------------------------------|---|--------|----|
| Permettre à l'étudiant de visualiser le rapport<br>d'analyse |   | Jamais | \$ |
| Envoyer un mail à l'étudiant                                 | 0 | Non ¢  |    |
|                                                              | 0 |        |    |
|                                                              |   | Oui +  |    |
| Ajouter les documents à la bibliothèque de                   |   | our 🗸  |    |

## 3.3. Réglages des seuils

Vous pouvez indiquer les seuils de tolérance pour gagner en lisibilité.

#### 0

Il y aura forcément un certain pourcentage de similitude, ne cherchez pas à atteindre 0. Nous vous conseillons de regarder les premiers travaux et d'adapter votre seuil de tolérance en fonction de ce que vous aurez observé.

### A

En cas de similitudes importantes, il est important de regarder le rapport d'analyse (explications cidessous) pour comprendre s'il s'agit d'une fraude de l'étudiant, d'une erreur de citation (par exemple oubli des guillemets) ou d'un travail correct.

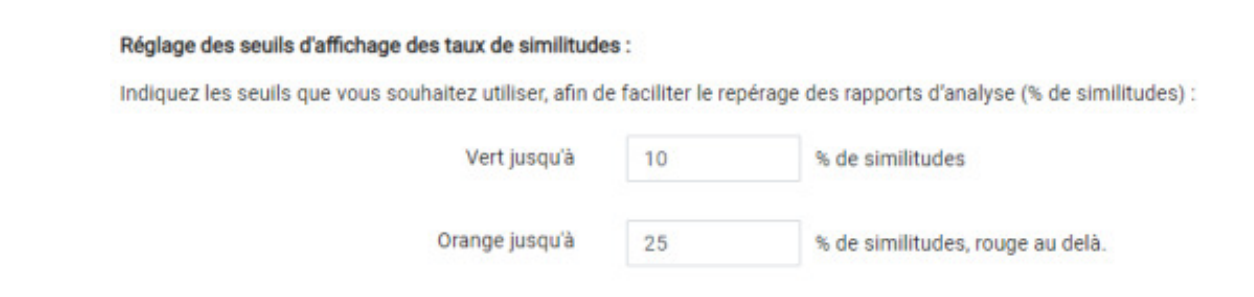

## 3.4. Analyse

L'analyse se fera en fonction des paramètres (dès le rendu du devoir ou à une date précise). Prévoyez

une journée d'analyse au moins.

### 

N'oubliez pas d'enregistrer.

## 4. Rapport d'analyse

### E logiciel fournit un rapport détaillé pour chaque devoir.

1 Pour le voir, cliquez sur l'icône du logiciel.

| de courriel             | Statut                      | Note | Modifier   | Dernière<br>modification<br>(travail<br>remis) | Remises de fichiers |                               |
|-------------------------|-----------------------------|------|------------|------------------------------------------------|---------------------|-------------------------------|
| ≥.poinsart+test4@utc.fr | Remis<br>pour<br>évaluation | Note | Modifier 🔹 | vendredi 5<br>avril 2019,<br>01:28             | - pingouin-gentil.c | bcx<br>3  5 avril 2019, 01:28 |

L Une synthèse vous est présentée.

2 Vous pouvez voir les différents pourcentages : identiques, supposées et accidentelles ainsi que les sources les plus probables.

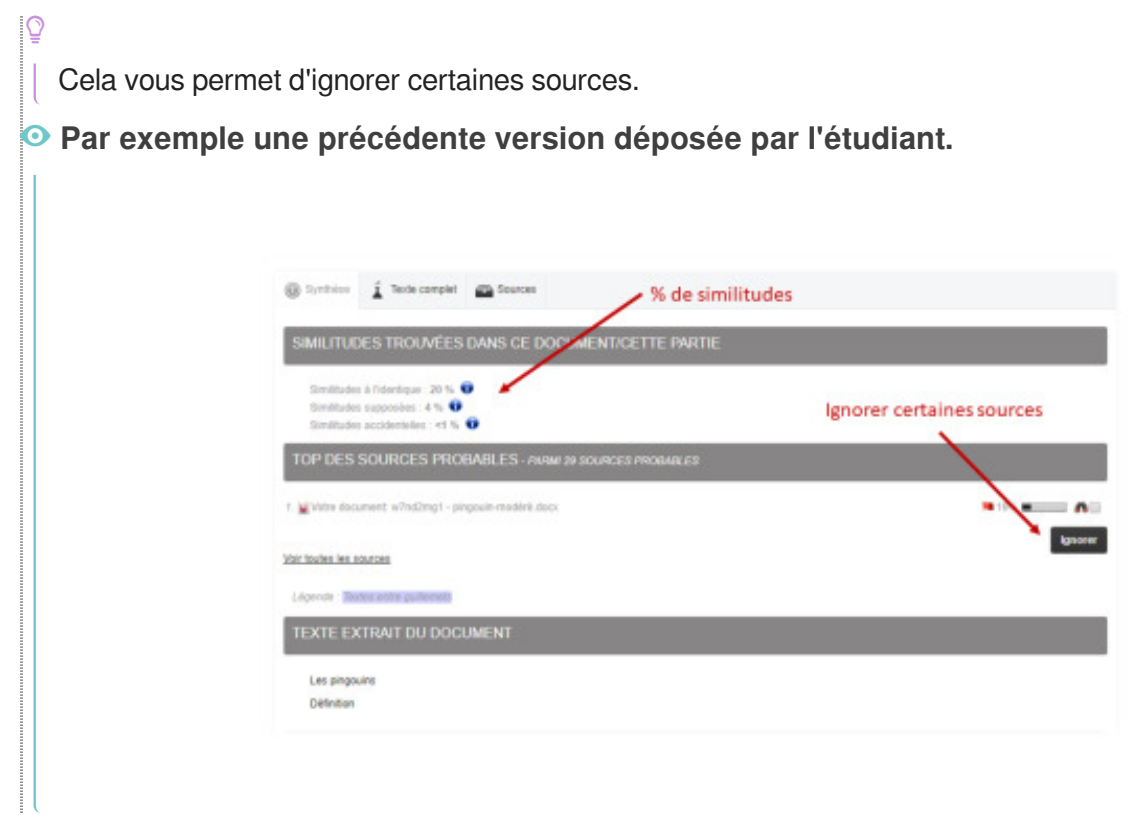

Résultat

#### Le texte supposé copié apparaît en rouge.

| Définition                                                                                                    |                                                                                                    |
|----------------------------------------------------------------------------------------------------|----------------------------------------------------------------------------------------------------|
| Source principale                                                                                                    | Document. w?nd2mg1 - pingouin-modèré docx<br>Utilisateur. csM58 - Document vous apparlemant Groupe: jwy236 - Université de 1                                                                                                    |
| 1 Sources ont des similitudes ave                                                                                                    | c cette zone - <u>voir les sources</u> - Nombre de mots de cette zone : 35 Ignorer                                                                                                    |
| D'après wikipedia : « Pingouin e                                                                                                    | st un nom vernaculaire porté en français par deux espèces d'oiseaux de la famille des Alcidès, dont la seule espèce encore                                                                                                    |
| vivante est le Petit Pingouin. »                                                                                                    |                                                                                                    |
| vivante est le Petit Pingouin. »<br>Rien n'est jamais aussi bien que les<br>almer aussi. Si un jour je suis triste,<br>mis ? Car is ne sont pas nos ener<br>ne suis senti aussi proche des ping                                        | s pingouins. Les pingouins représentent linux, l'humanité, le rèchauffement climatique. Les pingouins sont nos amis, il faut le<br>, je pense à un pingouin, et c'est fini, je ne suis plus triste. Un pingouin averti en vaut deux. Pourquei les pingouins sont ls n<br>mis. Ma maman m'a offert des chaussettes avec des motifs pingouins pour noel, c'était vraiment un super cadeau, jamais je<br>pouins, au sens propre.                                                                                  |
| vivante est le Petit Pingouin. »<br>Rien n'est jamais aussi bien que les<br>almer aussi. Si un jour je suis triste<br>amis ? Car ils ne sont pas nos ener<br>me suis senti aussi proche des ping<br>Vous n'êtes pas encore convaincu j | s pingouins. Les pingouins représentent linux, l'humanité, le rèchauffement climatique. Les pingouins sont nos amis, il faut le<br>, le pense à un pingouin, et c'est fini, je ne suis plus triste. Un pingouin averti en vaut deux. Pourquoi les pingouins sont ils n<br>mis. Ma maman m'a offert des chaussettes avec des motifs pingouins pour noel, c'était vraiment un super cadeau, jamais je<br>gouins, au sens propre.<br>par les pingouins ? Adoptez un pingouin, pour changer définitivement d'avis. |

<sup>Q</sup> L'onglet « Sources » vous liste l'ensemble des sources identifiées.

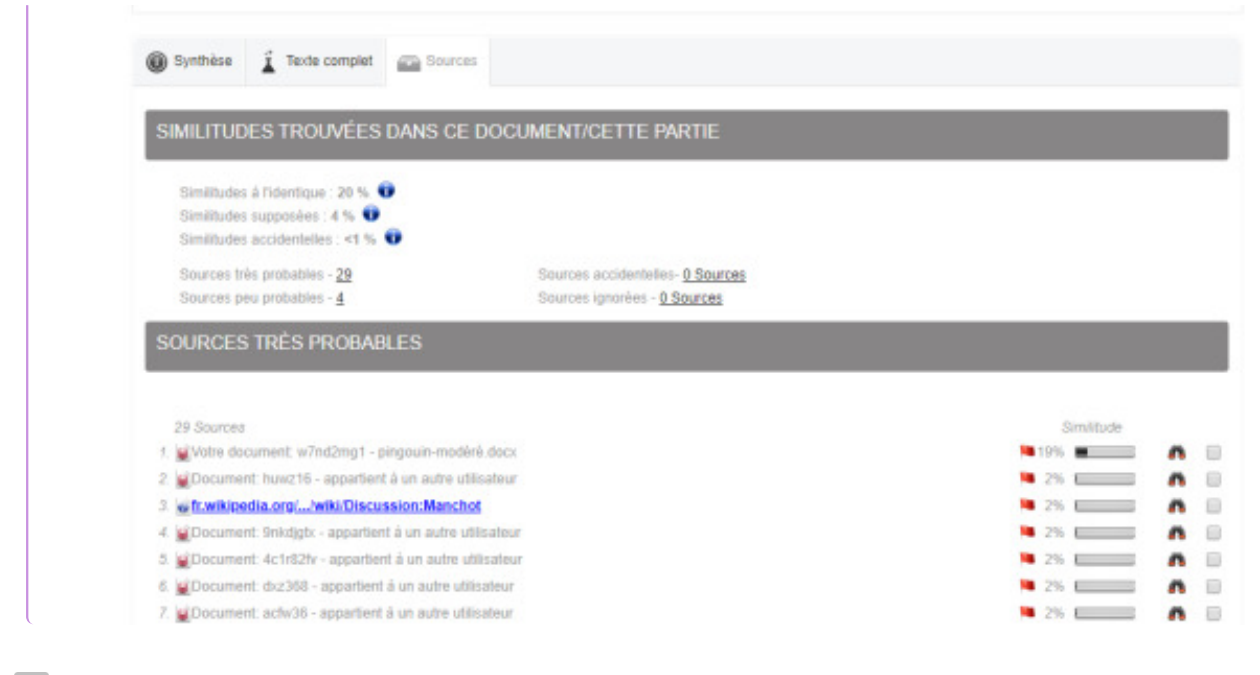

#### Commentaires

Nous espérons qu'avec toutes ces informations vous pourrez prendre des décisions éclairées concernant la possibilité de plagiat de vos étudiants.